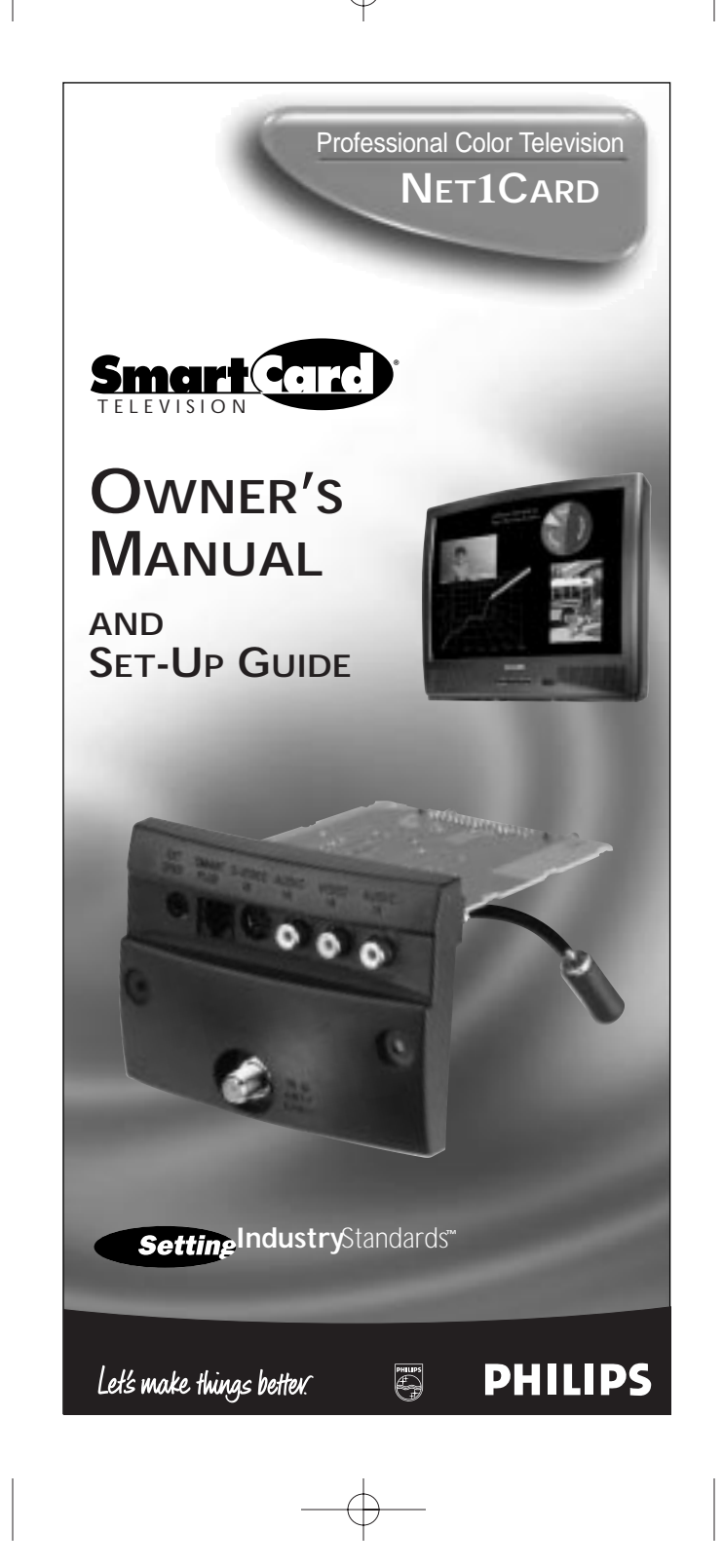

# KNOW THESE SAFETY SYMBOLS

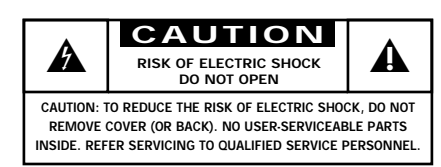

▲ This "bolt of lightning" indicates uninsulated material within your unit which may cause an electrical shock. For the safety of everyone in your household, please do not remove product covering.

▲ The "exclamation point" calls attention to features for which you should read the enclosed literature closely to prevent operating and maintenance problems.

WARNING: TO PREVENT FIRE OR SHOCK HAZARD, DO NOT EXPOSE THIS EQUIPMENT TO RAIN OR MOISTURE.

CAUTION: To prevent electric shock, match wide blade of plug to wide slot, and fully insert.

ATTENTION: Pour éviter les chocs électrques, introduire la lame la plus large de la fiche dams la borne correspondante de la prise et pousser jussssqu'au fond.

#### For Customer Use:

Enter below the Serial No. which is located on the product. Retain this information for future reference.

Model No

Serial No.

Net 1Card<sup>™</sup>, SmartCard<sup>™</sup>Television, SmartLink<sup>™</sup> Connector and SmartPlug<sup>™</sup> Series are all registered trademarks of the Philips Consumer Electronics Company.

# TABLE OF CONTENTS

### **Getting Started**

| Warning/Precautions                                 | 2 |
|-----------------------------------------------------|---|
| Introduction                                        | 1 |
| Features                                            | 1 |
| Basic Remote Control Operations                     | 5 |
| Unpacking and Installation                          | ) |
| Input/Output Jacks                                  | ) |
| Hooking up the Net 1Card Television                 |   |
| Antenna TV Connections                              | l |
| Cable TV Connections                                | 3 |
| Audio/Video Input Connections                       | 5 |
| S-Video Input Connections                           | 7 |
| <u>On-Screen Menu Options</u>                       |   |
| Commercial Settings                                 | 3 |
| Commercial / Consumer Mode 18                       | 3 |
| • Receiver / Transmitter / Factory                  | ) |
| • Front Keypad / Cable / Exit                       | ) |
| Receiver Control                                    | l |
| • Receiver Group IDs                                | l |
| • Receiver Set IDs / Exit                           | 2 |
| Transmitter Control                                 | 3 |
| • Address Type / Group IDs                          | 3 |
| • Receiver Power                                    | 1 |
| • Receiver Volume                                   | 5 |
| • Receiver Channel                                  | 5 |
| • Receiver Lockout / Update Receiver TVs / Exit .27 | 7 |
| • Receiver Reset                                    | ) |
| Factory Test Menu                                   | ) |
| Television Features                                 | l |
| Closed Captioning                                   | 5 |
| General Information                                 |   |
| Index                                               | 7 |
| Glossary                                            | 3 |
| Troubleshooting                                     | ) |
| Warranty                                            | ) |

3

### INTRODUCTION

The Net1Card is a network television systems control SmartCard that is designed to work with Philips SmartCard televisions in a balanced RF distribution system. The Net1Card allows an individual with a unit set in the Transmitting mode to control all televisions, up to 8 zones of televisions, or a single television, all set in the Receive mode. The controls include turning the sets on, setting the volume, and tuning to a specific channel for live or prerecorded messages or programs. Any Net1Card can be set up to transmit or receive.

The Net1Card allows the individual with the Transmitter unit the option to lock out the Receiver units so that the power, volume, or channels cannot be changed until they are restored by the Transmitter unit. All of this is done in a matter of seconds by using an optional T374AH IR remote control device. (See page 5.) Other features include the ability to change channels for different messages, turn off all receiver televisions from a single location, send different messages or programs to different groups or individual sets. The Net1Card is easy to install, set up, and operate. The Net1Card also has the ability to poll an individual television to ensure correct systems operation.

The Net1Card also has composite video input, an S-Video input, two audio inputs, an RF input, a speaker jack and a cloning port for easy connectivity to a variety of media devices.

### **FEATURES**

- Audio/Video Jacks for direct connections with VCRs (or other video accessories) for quality TV picture and sound playback.
- Audio/Video Inputs.
- Audio/S-Video Inputs.
- Ability to broadcast to an individual TV, to a group of TVs, or to all the TVs in the series.
- Ability to poll individual TVs.
- **Clone port** for limited applications.

### **REMOTE OPERATION**

t isted below is a brief description of the TH374AH ✓ remote control. You need one remote control (sold separately) to setup and operate the Net 1Card. Only buttons important to Net1Card are described.

SLEEP - In the Consumer mode, press this button to select the amount of time you want before the TV turns off.

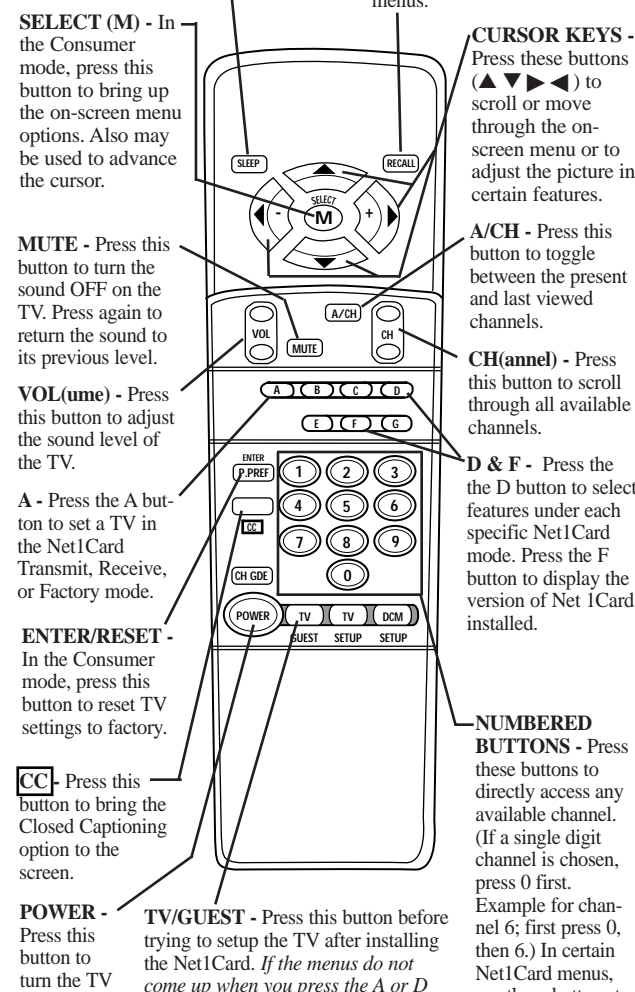

come up when you press the A or D button, press this button and try again.

5

**RECALL -** Press this button to bring up the closed caption mode or to exit Net1Card menus.

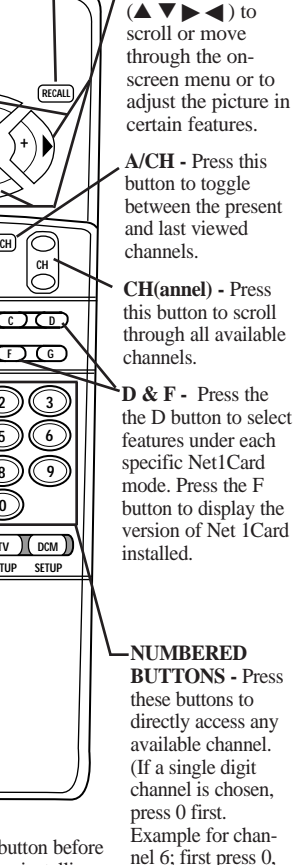

nel 6; first press 0, then 6.) In certain Net1Card menus. use these buttons to make selections.

ON or OFF.

## **NET1CARD ASSEMBLY**

When unpacking the Net1Card components from the box, be careful pulling the items out. The box is packed with three separately packaged items: the Net1Card Assembly Cover, the Net1Card Circuit and Panel Board, and the RF Input Cable. Unfold the cardboard holders and remove the circuit board. Use the following instructions to begin assembling the unit.

### BEGIN

First, unplug the AC power cord from the power outlet. Next, on the back of the TV, remove the hex head retaining nut from around the RF IN (antenna) jack.

2 Remove the hex head screws holding the Monitor Card cover in place. Now, slide the jack panel cover off. Be careful when pulling the cover off. Make sure the RF IN jack slides out of the cover, but remains attached to the TV.

#### SMART HELP

Remember to make sure you have the supplied Net1Card parts before unplugging the TV.

You will need a hex head screw driver and a hex head wrench in order to do the disassembly on the back of the TV.

Keep the hex head nut from the back of the TV.

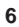

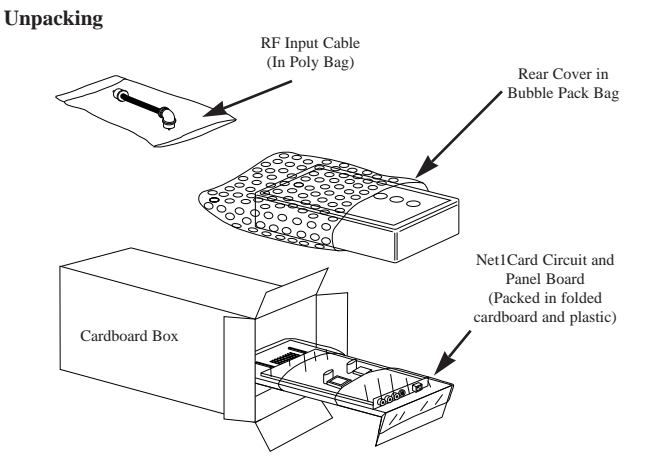

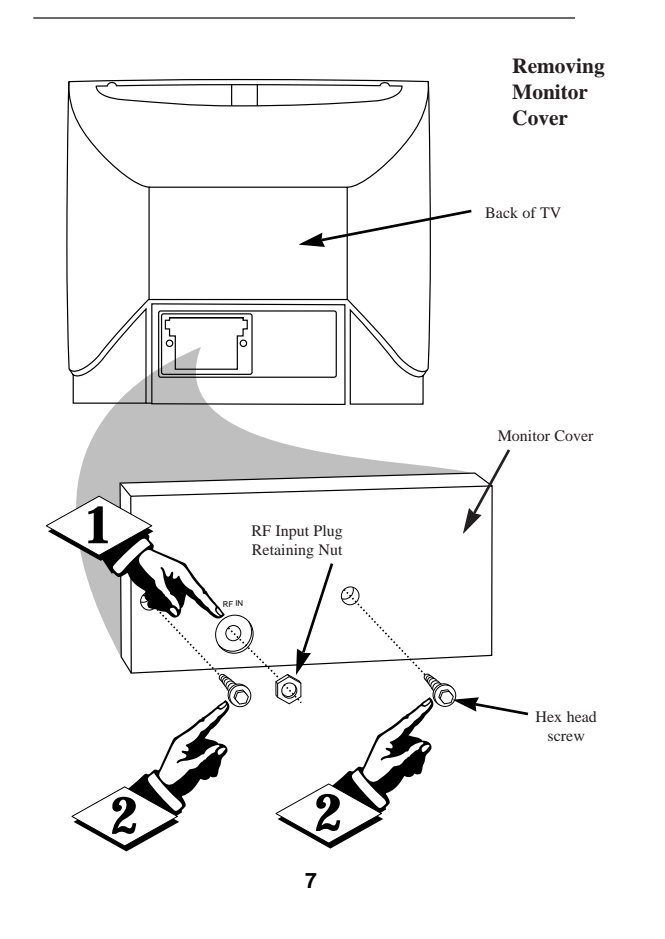

## NET1CARD ASSEMBLY

Installation of Net1Card is easy. Remember to follow these instructions, be patient, and use the T374AH Set Up Remote Control (see T374AH Remote Control Instructions - part # IB7166E002 for complete details).

#### (BEGIN)

**1 Disconnect the cable** from the RF IN (antenna) jack inside the TV. Then, connect the cable onto the yellow plug farthest from the 32-pin connector at the rear of the Circuit and Panel Board.

2 Connect the RF cable (included) onto the yellow plug closest to the 32-pin connector on the Circuit and Panel Board. Then, connect the other end of the cable to RF IN jack inside the TV.

3 Now, insert the Net1Card (with its components facing down) into the back of the TV. Line up and guide the 32-pin connector. *Note: there are guide pins to help properly insert the card*. Gently, but firmly, press the card into place.

Finally, insert the RF IN jack through the hole on the Net1Card Assembly Cover and secure it in place with the hex head retaining nut. Once done, attach the Cover to the back of the TV using the hex head screws.

### SMART HELP

Be sure to align the 32 pin connector before pressing into place. Never force the Net1Card into the connector. If it will not go in smoothly, realign the guide pins and try again. Do not use the Net1Card jacks to push the card assembly into place. Push on the cover directly behind the card itself.

If your RF IN cable will not disconnect from the Monitor Cover, call (800) 851-8885 to order a replacement cable.

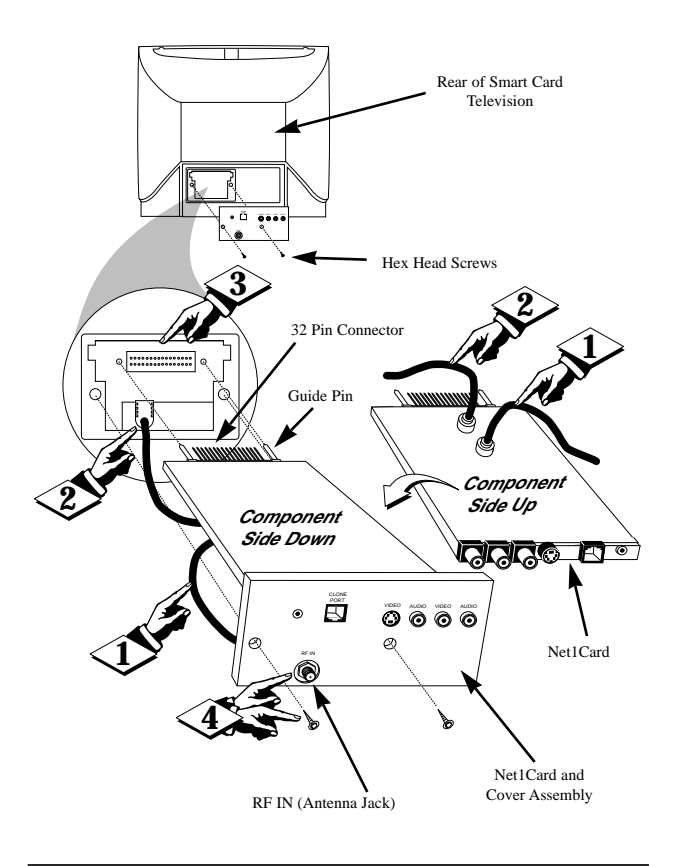

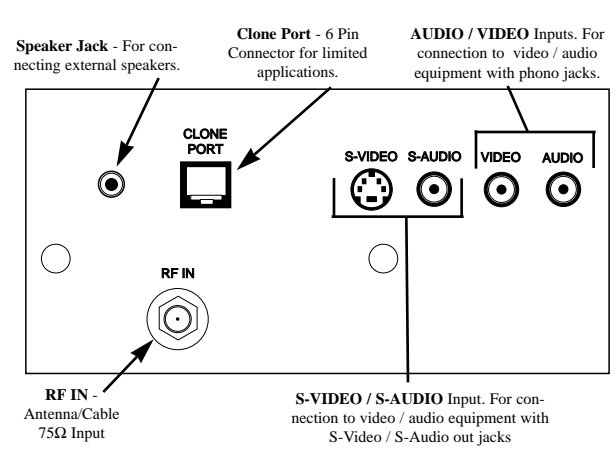

9

# **ANTENNA HOOKUPS**

A combination antenna receives normal broadcast channels (VHF 2-13 and UHF 14-69). Your connection is easy since there is only one 75 $\Omega$  (ohm) antenna plug on the back of your TV - and that's where the antenna goes. (If you have more than one antenna, please refer to the diagram at the bottom of page 11 for additional hookups.)

#### (BEGIN)

**If your antenna has a round cable** (75 ohm) on the end, then you're ready to connect it to the TV.

If your antenna has flat twin-lead wire (300 ohm), you first need to attach the antenna wires to the screws on a 300 to 75 ohm adapter.

**Push the round end** of the adapter (or antenna) onto the RF IN plug on the rear of the TV. If the round end of the antenna wire is threaded, screw it down tight.

#### SMART HELP

Remember, be sure to set the TV for the type signal you've connected.

To set the TV to select only the channel numbers in your area see how to "Program" or "Add" channels in memory.

To order any optional accessory contact your dealer or call the toll-free accessory ordering number (**1-800-292-6066**):

- UHF/VHF Combiner: (SBV1133AO1)
- 75-300 Ohm Adapter: (SBV1113AO1)
- 300-75 Ohm Adapter: (483521827003)

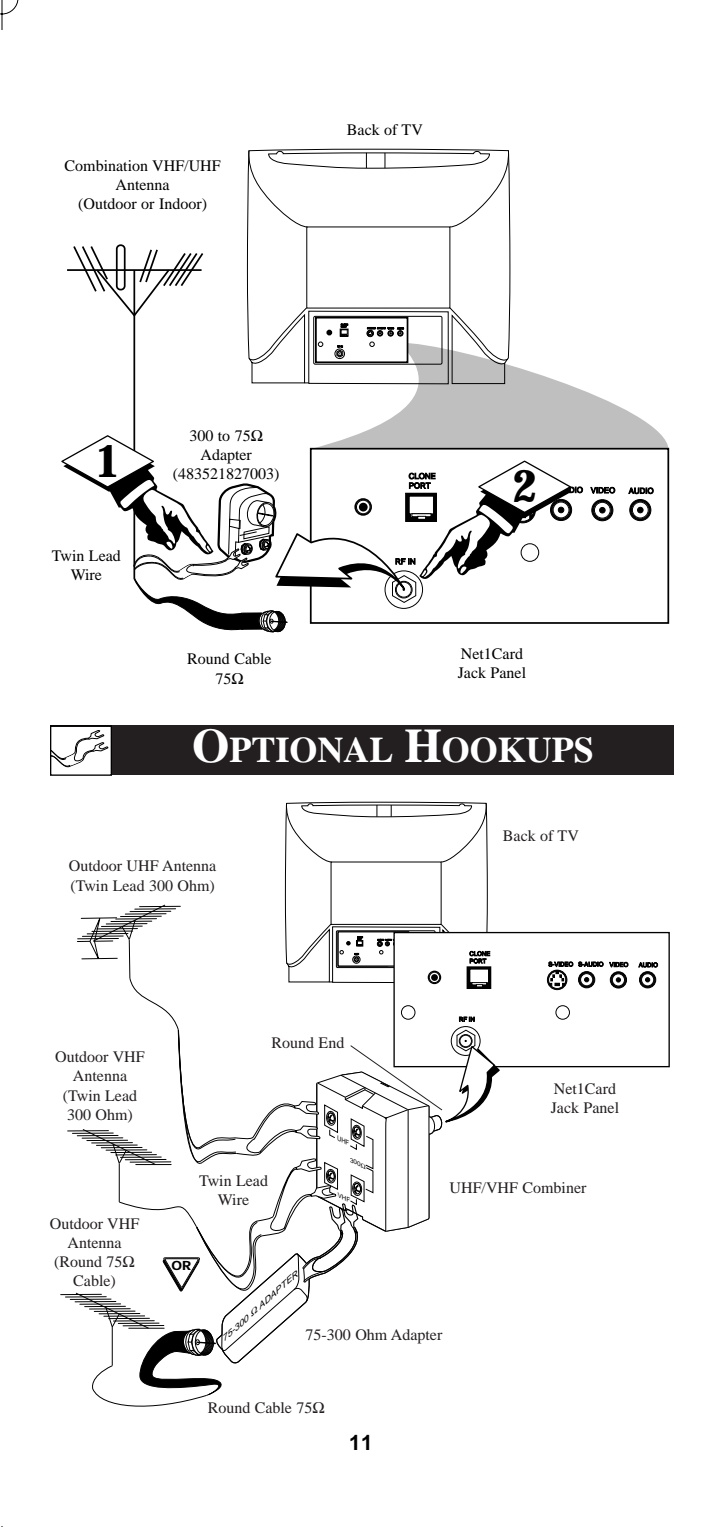

# CABLE TV HOOKUP

Your Cable TV input into your home may be a single (75 ohm) cable, or a Converter Box installation. In either case the connection to the TV is very easy. Just put the threaded end of the cable signal to the TV's antenna plug and screw it down tight.

(BEGIN)

If your Cable TV signal is a single round
 cable (75 ohm) then you're ready to connect to the TV.

**If you have a Cable TV Converter Box:** Connect the Cable TV signal to the Cable Signal IN(put) plug on the Converter.

2 Connect the Cable TV cable to the RF IN plug on the TV.

If you have a Cable TV Converter Box:

Connect the OUT(put) plug from the Converter to the RF IN plug on the TV (connecting cable supplied with the Converter).

### SMART HELP

Remember, set the TV to the "Cable TV Mode." Then, to select only the channel numbers on your Cable system see "Auto Program" (refer to page 34 for both features).

If you use a Cable Converter box, set the TV to the same channel as the converter's CH 3/4 switch (on the rear of the converter.)

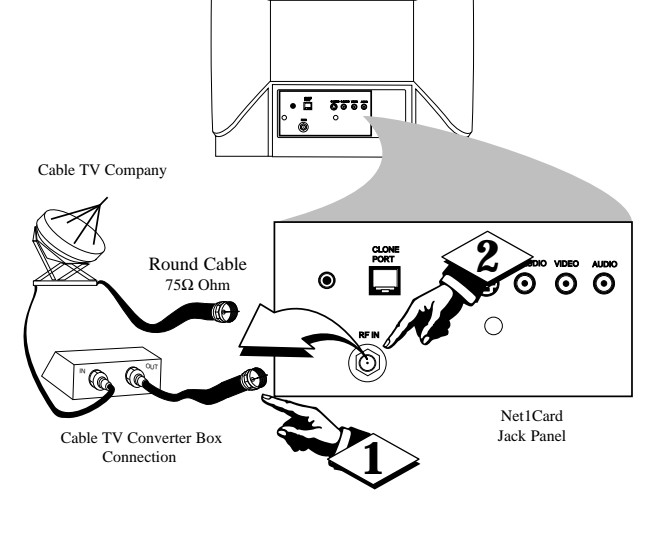

Back of TV

# **OPTIONAL VCR HOOKUP**

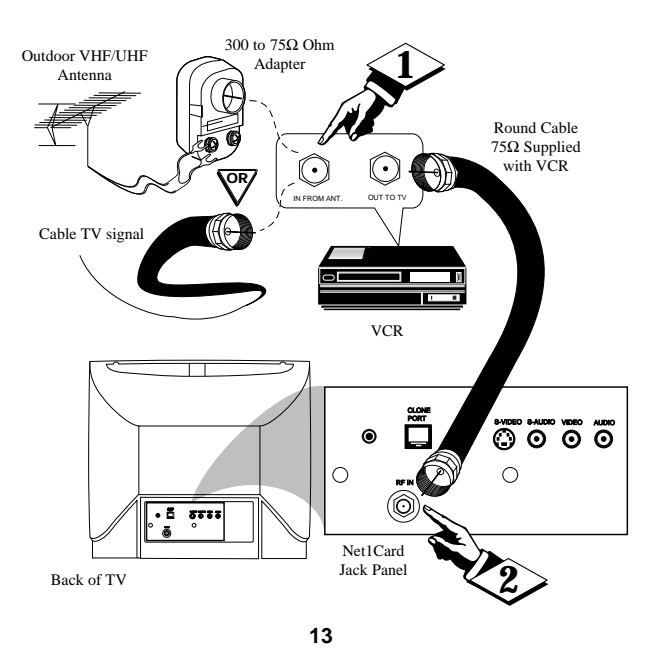

# AUDIO/VIDEO INPUTS

You can view the playback of VCR tapes (Video Disc Players, Camcorders, etc.) by using the AUDIO and VIDEO INPUT jacks (on the Net1Card Cover assembly).

For example: Use the following steps to view the playback of a pre-recorded VCR tape

### (BEGIN)

Connect the VIDEO and AUDIO IN(put) jacks on the TV to the AUDIO and VIDEO OUT(put) jacks on the VCR.

Press the CHANNEL ▼ button three channels below the lowest broadcast channel to activate the AUX inputs.

3 Turn the VCR ON. Insert a pre-recorded tape into the VCR. Press PLAY on the VCR to view the tape on the TV.

### SMART HELP

Remember, when your through using the A/V INPUT (OUTPUT) jacks, change the channel number back to the desired viewing channel (or the screen will remain blank).

NOTE: If you have a stereo VCR, connect only the red (or right) plug to the audio jack on the back of the Net1Card.

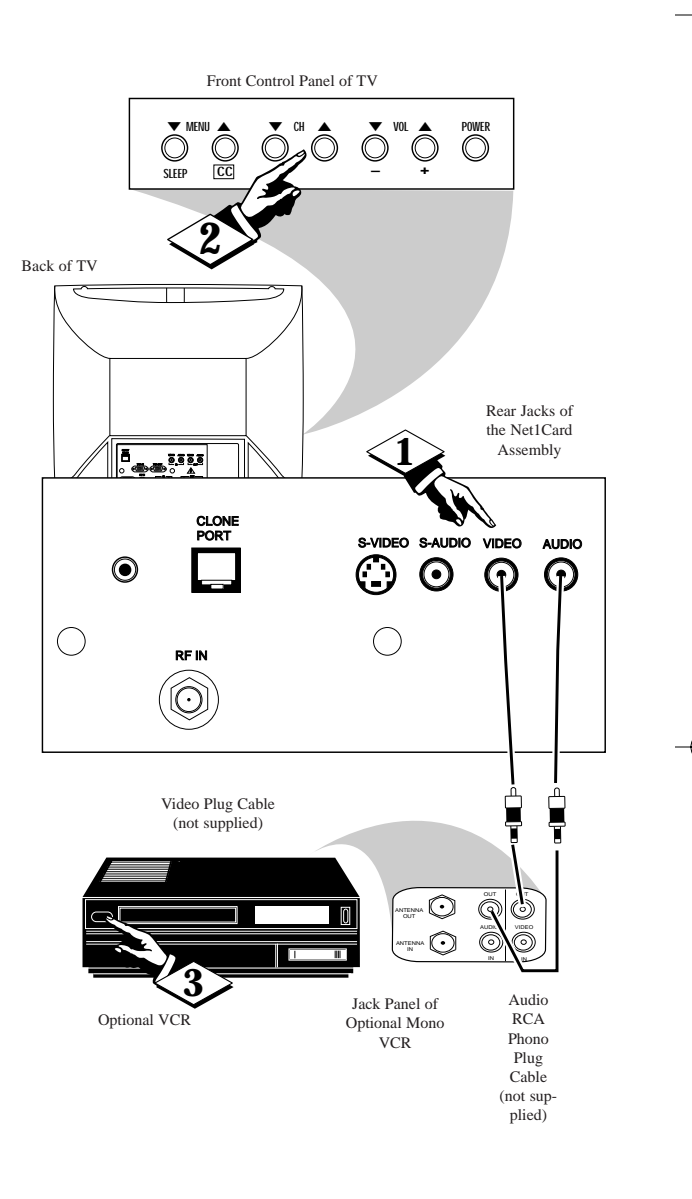

14

(P)

### **S-VIDEO INPUTS**

The S(uper)-Video connection on the rear of the TV can give you better picture detail and clarity, for the playback of S-VHS VCR tapes, rather than the normal antenna picture connections.

Note: The VCR (or accessory device) must have a S-VIDEO OUT(put) jack in order for you to complete the steps and connections shown to the right.

#### BEGIN

Connect the S-VIDEO (S-VHS) OUT(put) jack from the VCR (or other source) to the V-VIDEO IN(put) jack on the TV. Normally the S-VIDEO connecting cable will be supplied with accessory devices supplied with a S-VIDEO jack.

Press the CHANNEL ▼ button two channels below the lowest broadcast channel to activate the S-VIDEO inputs/outputs.

**3 Turn the VCR ON.** Insert a pre-recorded S-VHS tape into the VCR. Press PLAY on the VCR to view the tape on the TV.

### SMART HELP

Remember, after it is connected an easy way to select the S-VIDEO mode is to scan two channels below the lowest broadcast channel.

NOTE: If you have a stereo VCR, connect only the red (or right) plug to the audio jack on the back of the Net1Card.

SI FFF Back of TV Rear Jacks of the Net1Card Panel. 11 FA CLONE PORT S-VIDEO S-AUDIO VIDEO  $\bigcirc$ ର  $\odot$  $\odot$ S-VIDEO ()Audio RCA Cable Phono Plug (supplied with Cable optional S-(not supplied) VHS VCR) ٢  $\odot$ ٢  $\odot$  $\odot$  $\bigcirc$  $\odot$ 

Front Control Panel of TV

Optional S-VHS VCR

17

Jack Panel of Optional S-VHS VCR

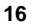

# **COMMERCIAL SETTINGS**

Once the Net1Card is installed and the TV plugged back in, you can perform Net1Card setup operations for the TV. You should start with the "COMMER-CIAL SETTINGS" menu.

#### BEGIN

**To begin setup, press the POWER button** to turn the TV on. Then press the TV/GUEST button.

Press the A button on the remote control. The "COMMERCIAL SETTINGS" menu appears. (The menu stays up for approximately 2 minutes.) "MODE" is highlighted. Press the – (◀) or + (►) button to select "COMMERCIAL," or "CONSUMER." Selecting "CONSUMER" allows you access to the TV's "SETUP MENU" with a standard remote or from the front panel on the TV. (See page 32 for details.) "COMMERCIAL" is the default setting. In the Commercial mode, the TV's menu can only be accessed with a Setup remote control.

When finished, press the ▼ button to highlight "CONTROL MODE."

| COMMERCIAL SETTINGS  |  |  |  |
|----------------------|--|--|--|
| MODE COMMERCIAL      |  |  |  |
| CONTROL MODE RECEIVE |  |  |  |
|                      |  |  |  |
| COMMERCIAL SETTINGS  |  |  |  |
| MODE CONSUMER        |  |  |  |
| CONTROL MODE RECEIVE |  |  |  |
| FRONT KEYPAD ON      |  |  |  |
| CABLE YES            |  |  |  |
| EXIT MENU            |  |  |  |
| PRESS +/- TO CHANGE  |  |  |  |
|                      |  |  |  |
|                      |  |  |  |
|                      |  |  |  |

18

# **COMMERCIAL SETTINGS**

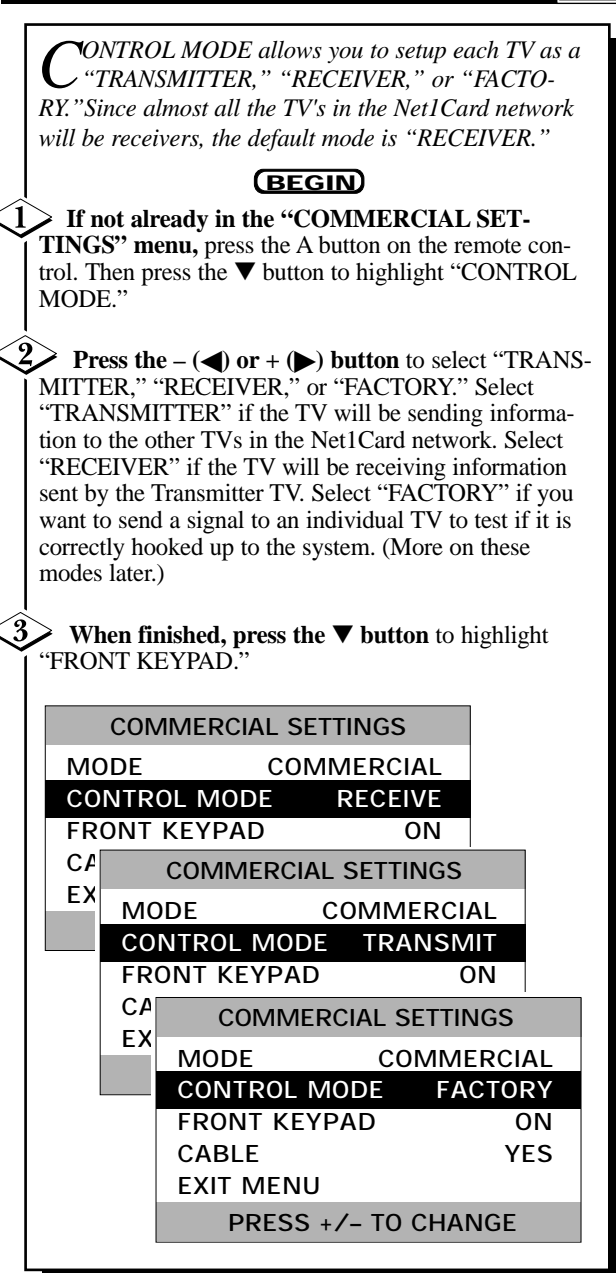

# **COMMERCIAL SETTING**

**F**RONT KEYPAD allows you to enable or disable the buttons on the front of the TV. The default setting is "ON." "CABLE" allows you to select between the cable "YES" or "NO." The default is "YES."

#### (BEGIN)

If not already in the "COMMERCIAL SET-TINGS" menu, press the A button on the remote control. Then press the ▼ button to highlight "FRONT KEYPAD."

**Press the**  $-(\blacktriangleleft)$  or  $+(\blacktriangleright)$  button to select "OFF" or "ON."

3> When finished, press the ▼ button to highlight "CABLE." Press the – (<) or + (▶) button to select "YES" or "NO." Cable should be set to the same setting as under the TV's "SETUP MENU." For example, if the "SETUP MENU is set to "CABLE YES," then the setup here should be "CABLE YES." See page 33 for TV setup details. (Note: the cable setting of a Transmitter TV will override the setting of a Receiver TV whenever a channel is tuned.)

**When finished, press the ▼ button** to highlight "EXIT." Then press the "M" button. Or you can exit by simply pressing the RECALL button when you're done.

| COMMERCIA   | AL SETTINGS  |             |
|-------------|--------------|-------------|
| MODE        | COMMERCIAL   |             |
| CONTROL MOD | E TRANSMIT   |             |
| FRONT KEYPA | O ON         |             |
| CABLE       | YES          |             |
| EXIT MENU   |              |             |
| – FOR OFF   | / + FOR ON   |             |
|             |              | -           |
|             | COMMERCIA    | AL SETTINGS |
|             | MODE         | COMMERCIAL  |
|             | CONTROL MOD  | E TRANSMIT  |
|             | FRONT KEYPAD | ) ON        |
|             | CABLE        | YES         |
|             | EXIT MENU    |             |
|             | – FOR NO /   | + FOR YES   |
|             |              |             |

20

### **Receiver Control**

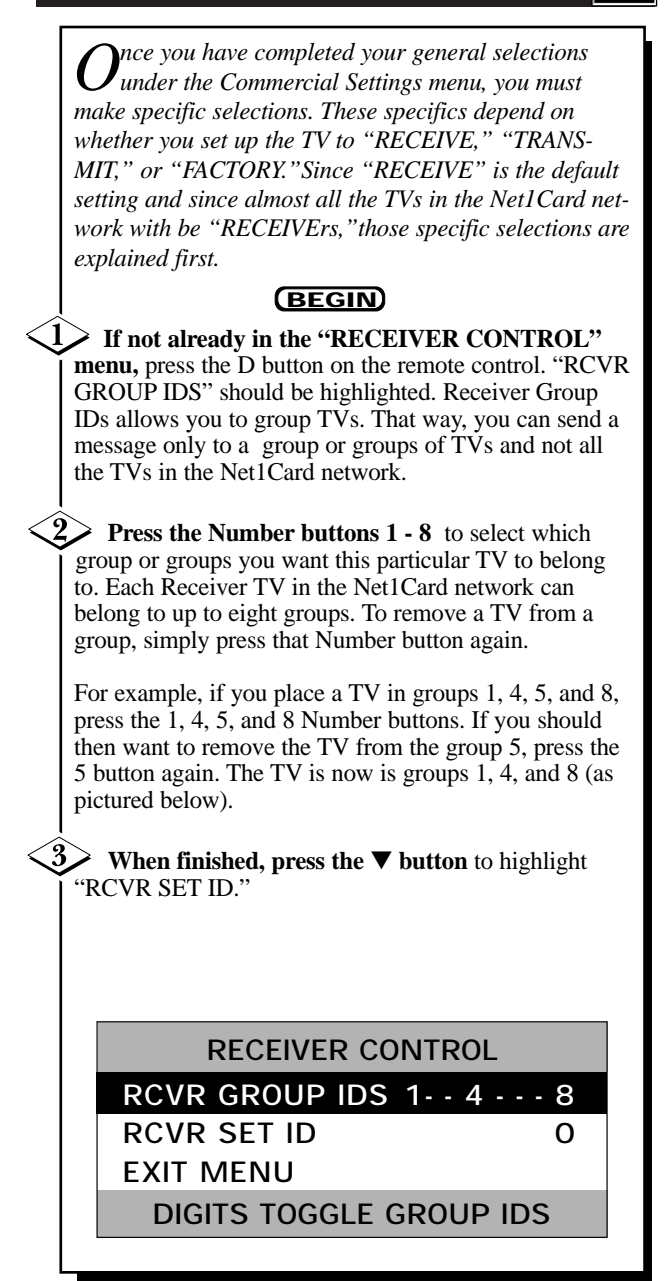

## **Receiver Control**

**R**<sup>CVR</sup> SET ID allows you assign a specific number to a Net1Card Receiver TV. Each Receiver TV in the Net1Card network should have a Set ID. This allows the Transmitter TV to send a specific message this TV. It also allows the Transmitter TV to check to make sure the TV is hooked to the network (more later). You can select a number between 0 and 32,767.

#### (BEGIN)

If not already in the "RECEIVER CONTROL" menu, press the D button on the remote control. Then press the ▼ button to highlight "RCVR SET ID."

**2** Press the Number buttons 0 - 9 (or the + or - button) to select a Receiver ID for the TV. To set a TV with a single-digit number, press one number. For example, for 9 press the Number button 9. For a two-digit number, press two numbers. For 14, press the Number button 1, then the 4 button.

When finished, press the ▼ button to highlight "EXIT." Then press the "M" button. Or you can exit by simply pressing the RECALL button when you're done.

| RECEIVER CONTROL        |   |  |  |
|-------------------------|---|--|--|
| RCVR GROUP IDS          | - |  |  |
| RCVR SET ID 0           | ) |  |  |
| EXIT MENU               |   |  |  |
| +/- OR DIGITS TO CHANGE |   |  |  |
|                         |   |  |  |
|                         |   |  |  |
|                         |   |  |  |
|                         |   |  |  |
|                         |   |  |  |
|                         |   |  |  |
|                         |   |  |  |

### 22

## TRANSMITTER CONTROL

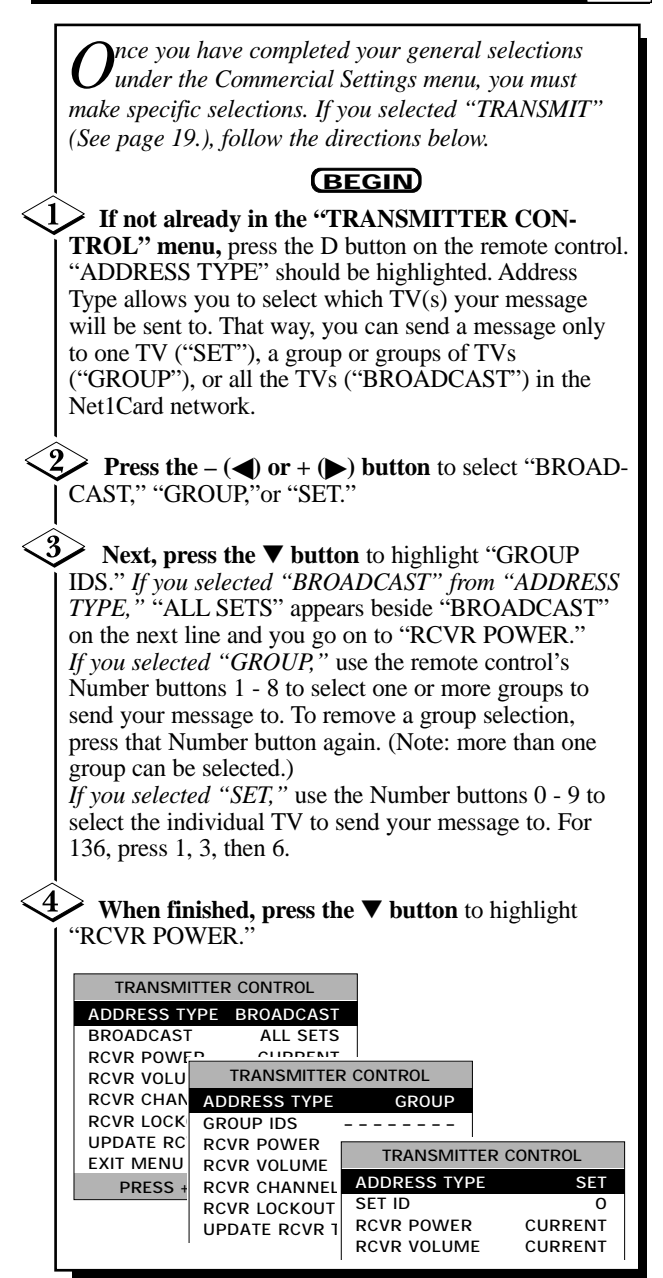

# **TRANSMITTER CONTROL**

**R**<sup>CVR</sup> POWER allows you to turn the Receiver TVs "ON," "OFF," or leave them at their "CURRENT" setting. Selecting "CURRENT" allows the Receiver TVs to adjust the power, even if "LOCK" is selected under "RCVR LOCKOUT." The default setting is "CUR-RENT."

#### (BEGIN)

 If not already in the "TRANSMITTER CON-TROL" menu, press the D button on the remote control.
 Then press the ▼ button until "RCVR POWER" is highlighted.

Press the – ( ) or + ( ) button to select "CUR-RENT," "ON," or "OFF."

**3** When finished, press the ▼ button to highlight | "RCVR CHANNEL."

| TRANSMITTER CONTROL     |
|-------------------------|
| ADDRESS TYPE BROADCAST  |
| BROADCAST ALL SETS      |
| RCVR POWER CURRENT      |
| RCVR VOLUME CURRENT     |
| RCV TRANSMITTER CONTROL |
| ADDRESS TYPE BROADCAST  |
| BROADCAST ALL SETS      |
| RCVR POWER ON           |
| RCVR VOLUME CURRENT     |
| RCV TRANSMITTER CONTROL |
| ADDRESS TYPE BROADCAST  |
| EXIT BROADCAST ALL SETS |
| RCVR POWER OFF          |
| RCVR VOLUME CURRENT     |
| RCVR CHANNEL CURRENT    |
| RCVR LOCKOUT UNLOCKED   |
| UPDATE RCVR TVS         |
| EXIT MENU               |
| PRESS +/- TO CHANGE     |
|                         |

24

## Transmitter Control

**R**<sup>CVR</sup> VOLUME allows you to select the sound level (0 to 63 or "CURRENT") at which the Receiver TVs will broadcast you message. The default setting for both features is "CURRENT."

It is recommended that you leave the Volume setting at "CURRENT" when broadcasting your message. This does not change the level on the Receiver TVs and allows the Receiver TVs to individually adjust the volume – even when the system is "LOCKED" – to the best volumes for the rooms the TVs are in. The numbers 0 to 63 represent a range, with 0 equaling minimum and 63 equaling maximum. The exact sound level will vary from TV to TV according to which model of TV used, as well as the size and acoustics of each room. The default setting is "CURRENT."

#### (BEGIN)

If not already in the "TRANSMITTER CON-TROL" menu, press the D button on the remote control. Then press the ▼ button until "RCVR VOLUME" is highlighted.

Yeress the ▼ button to highlight "RCVR VOL-UME." Press the – (◀) or + (▶) button to select "CURRENT," or any number between 0 and 63. You can also use the Number buttons to select a number.

3 When finished, press the ▼ button to highlight "RCVR CHANNEL."

TRANSMITTER CONTROL TRANSMITTER CONTROL ADDRESS TYPE BROADCAST ADDRESS TYPE BROADCAST BROADCAST ALL SETS BROADCAST ALL SETS RCVR POWER CURRENT RCVR POWER CURRENT RCVR VOLUME CURRENT RCVR VOLUME 0 RCVR CHANNEL CURRENT RCVR CHANNEL RCVR LOCKOUT UNLOCKED RCAB LOCKOUL UNLOCKED UPDATE RCVR TVS IIPDATE ROVR TVS EXIT MENU TRANSMITTER CONTROL +/- OR DIGITS TO ADDRESS TYPE BROADCAST BROADCAST ALL SETS DIGITS TO CHANGE RCVR POWER CURREN 63 RCVR CHANNEL CURREN RCVR LOCKOUT UNLOCKED UPDATE RCVR TVS EXIT MENU +/- OR DIGITS TO CHANGE

# **TRANSMITTER CONTROL**

**R**CVR CHANNEL allows you to turn the Receiver TVs to the channel you select or leave them at their "CURRENT" setting. Leaving them at "CURRENT" allows the Receiver TV to change channels, even the system is "LOCKED." The default setting is "CURRENT."

#### (BEGIN)

If not already in the "TRANSMITTER CON-TROL" menu, press the D button on the remote control. Then press the ▼ button until "RCVR CHAN-NEL" is highlighted.

2 Press the – (◀) or + (►) button to select "CUR-RENT," channels 1 to 125 (if Cable mode is selected), "AUX,"or "S-VIDEO," or channels 2 - 69 (if Cable mode is not selected). You can also use the Number buttons to select a number. If broadcasting from a VCR or Camcorder, select "AUX" or "S-VIDEO," depending on how it is hooked up. See pages 14 - 17 for details.

When finished, press the ▼ button to highlight "RCVR LOCKOUT."

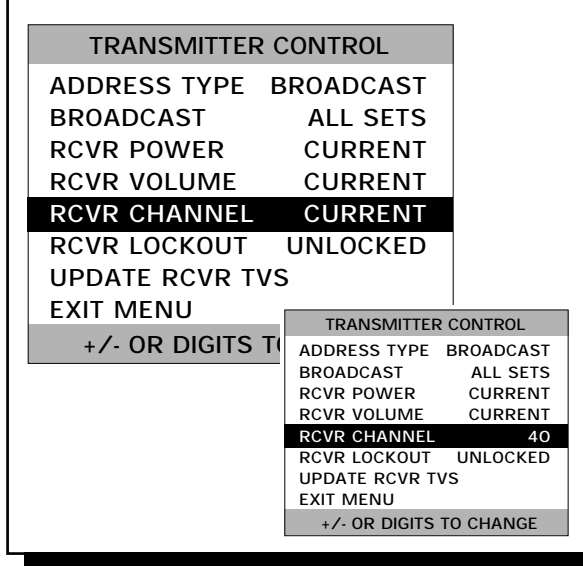

26

### TRANSMITTER CONTROL

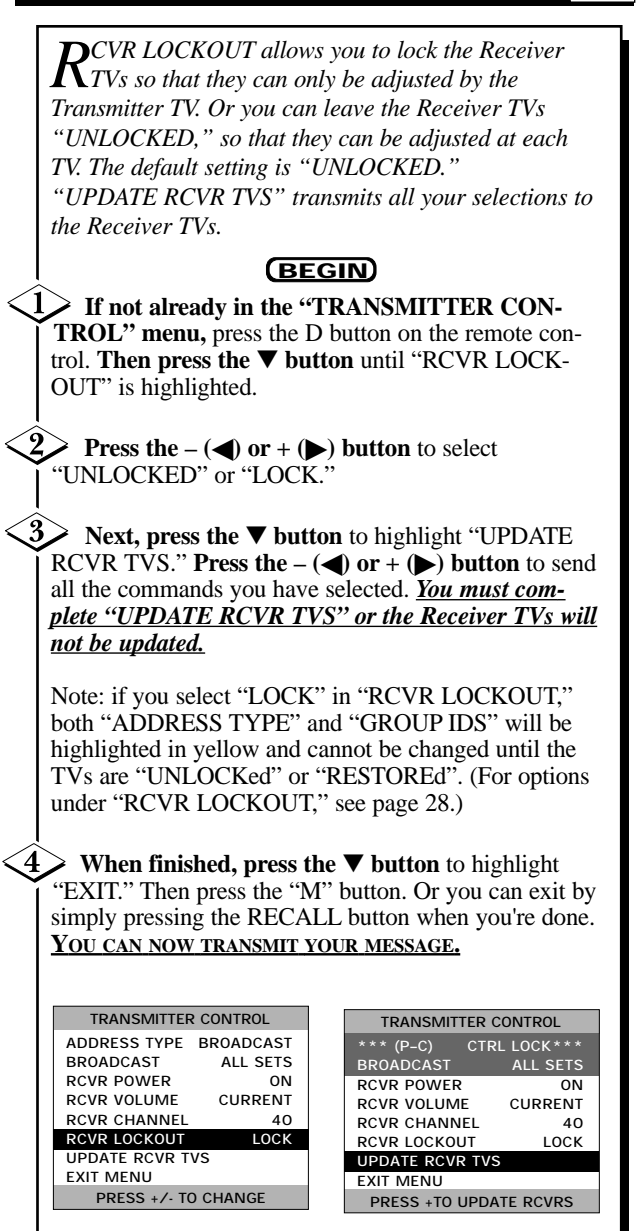

## **TRANSMITTER CONTROL**

If you select "LOCK" under "RCVR LOCKOUT," you have a couple of options in regards to "RCVR POWER," "RCVR VOLUME," and "RCVR CHAN-NEL." Discussed below are the options.

**OPTION 1**: If you selected a setting (other than "CUR-RENT") for any of the three categories – Power, Volume, Channel – the Receiver TVs will be locked into those settings and can only be changed by the the Transmitter TV. Also, "P," "V," or "C" will appear at the top of the menu indicating that Power, Volume, or Channel has been locked. You can lock one, two, or all three. For example, if you set all TVs to "RCVR POWER ON," "RCVR VOLUME 35," and "RCVR CHANNEL 40," then all TVs will power on, set their volumes at 35, and tune to Channel 40. Also, none of the Receiver TVs can be adjusted, except by you, and you can even make changes without releasing the lock.

| TRANSMITTER CONTROL    |          |  |  |
|------------------------|----------|--|--|
| *** (PVC) CTRL LOCK*** |          |  |  |
| BROADCAST              | ALL SETS |  |  |
| RCVR POWER             | ON       |  |  |
| RCVR VOLUME            | 35       |  |  |
| RCVR CHANNEL           | 40       |  |  |
| RCVR LOCKOUT           | LOCK     |  |  |
| UPDATE RCVR TVS        |          |  |  |
| EXIT MENU              |          |  |  |
| PRESS +TO UPDATE RCVRS |          |  |  |

**OPTION 2:** If you selected "CURRENT" for any or all of the settings, the Receiver TVs can make adjustments to either Power, Volume, or Channel. For example, if you left "RCVR VOLUME" at the default "CURRENT," then the Receiver TVs could be adjusted at the TV to the best volume for the model of TV and the location.

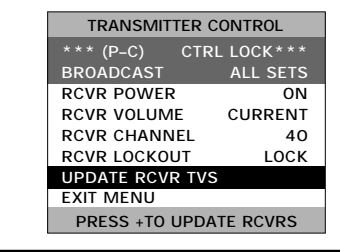

28

### TRANSMITTER CONTROL

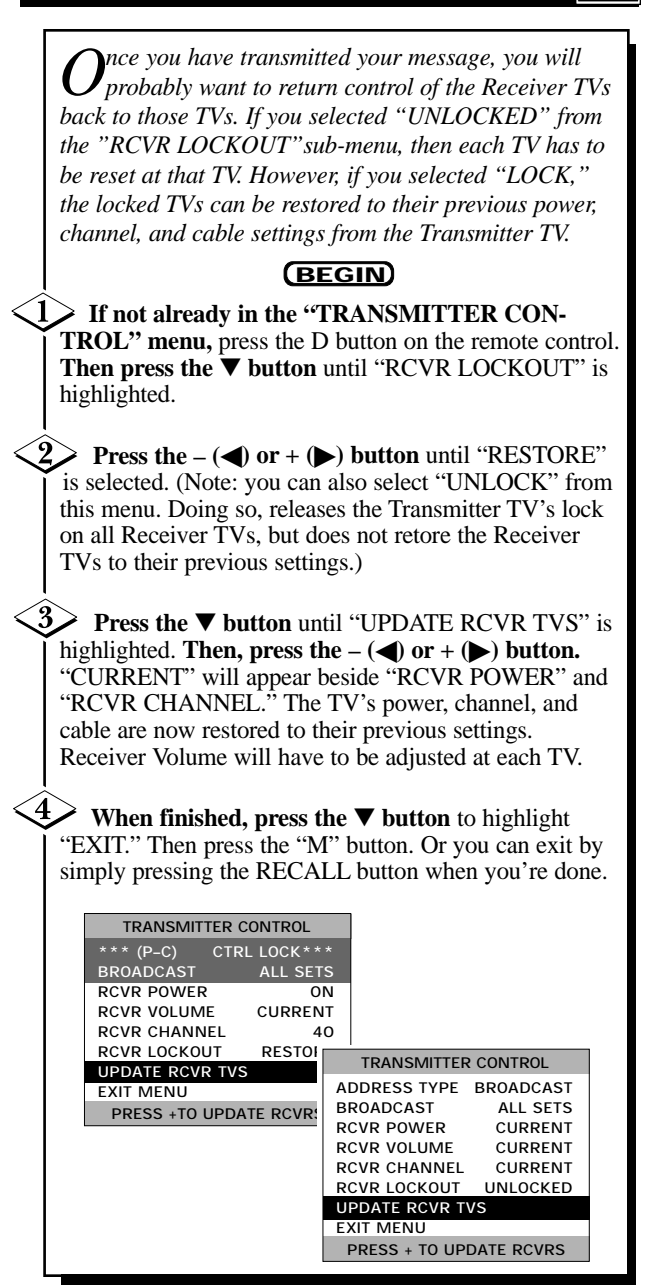

# FACTORY TEST MENU

Once you have completed your general selections under the Commercial Settings menu, you must make specific selections. If you selected "FACTORY" (See page 19.), follow the directions below.

#### (BEGIN)

1 If not already in the "FACTORY TEST MENU," press the D button on the remote control. "RCVR SET ID" should be highlighted.

Press the – (() or + () button to select the number of the Receiver TV you want to poll. You can also use the Number buttons to select a number. For example, select number 40.

Next, press the ▼ button to highlight "POLL RECEIVER TV." Then, press the + (▶) button to poll the TV you selected. If the set is connected to the Net1Card network (and even if it's turned off) you will receive a message saying "RESPONSE FROM SET 40." If the set with the number 40 is not connected, the message will read "NO RESPONSE FROM RCVR."

If you receive a "RCVR RESPONSE INVALID" message, see page 39.

When finished, press the ▼ button to highlight "EXIT." Then press the "M" button. Or you can exit by simply pressing the RECALL button when you're done.

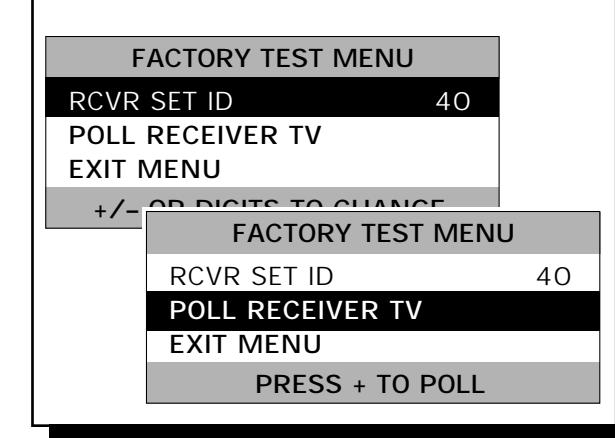

30

## **TELEVISION OPERATION**

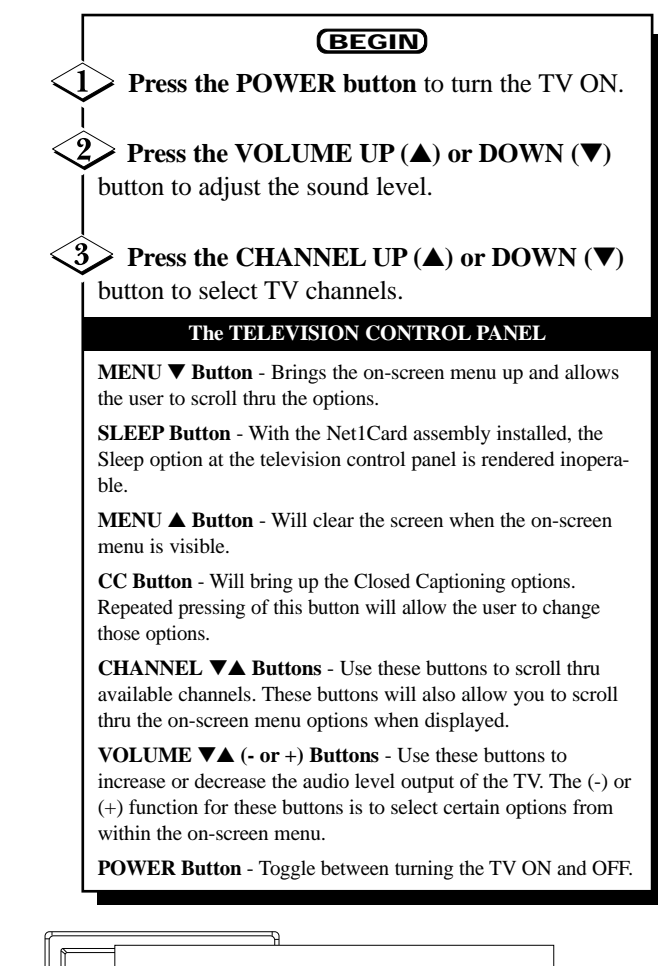

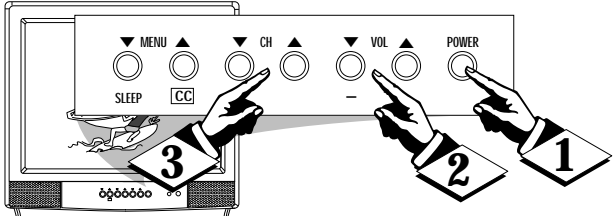

Note: The KEYBOARD Buttons can be controlled using the "FRONT KEYPAD" feature within the "Commercial Settings" menu (refer to page 18 for more details).

## **ON-SCREEN MENU CONTROLS**

A ccess to Net1Card's internal "COMMERCIAL SETTINGS," "RECEIVER CONTROL," "TRANS-MITTER CONTROL," and "FACTORY TEST MENU" can only be gained with the optional T374AH remote.

Net1Card has two different operation modes: Consumer and Commercial. In the Consumer mode, the TV's "SETUP MENU" can be accessed by pressing the Menu button on either a standard remote control or on the TV's front keypad (if the keypad is enabled). In the Commercial mode, the "SETUP MENU" can only be accessed using a Setup remote control (T374AH).

### **PICTURE ADJUSTMENTS**

In the Consumer mode, you can make adjustments to the TV picture using the TV's "SETUP MENU." Follow the steps below for the proper procedure.

#### (BEGIN)

Press the SELECT (M) button on the remote control to see the on-screen menu.

<2> Press the MENU ▼▲ on the remote control repeatedly to move the highlight to the desired feature to change or adjust.

Press the MENU buttons on the remote control to adjust or change the highlighted feature.

**4** Press the RECALL button on the remote control to clear the screen when finished.

# **ON-SCREEN MENU CONTROLS**

### TYPICAL TV FEATURES

Depending on the model of your television and its features, some or all of the display functions and features described below will be valid. Remember, the TV must be in the Consumer mode to bring up the "SETUP MENU." This can be selected by pressing the A button on the optional T374AH remote, then selecting Consumer mode from the Net1Card "COMMERCIAL SETTINGS" menu. Commercial mode is the default selection. (See page 18 for details.)

#### SETUP MENU

DBRIGHTNESS PICTURE COLOR TINT SHARPNESS CABLE PROGRAM CH ADD/DEL LABELS REMINDER **ON CHANNEL** POWER ON DISPLAYS **KEYBOARD** SMART SND INPUT ESP MODE CHAN GUIDE LANGUAGE A/V MUTE CHAN BLANK VOL FORCE MIN VOLUME MAX VOLUME ON VOLUME SPEAKER **BASS BOOST VOLUME BAR** EXIT

**DESCRIPTION OF FEATURES Color Adjustments** - Press the (+) or

(-) button to adjust the brightness to the desired level.

Press the (+) or (-) button to adjust the picture to the desired level.

Press the (+) or (-) button to adjust the color to the desired level. Press the (+) or (-) to adjust the tint to the desired level.

Press the (+) or (-) button to adjust the sharpness to the desired level.

<u>Volume controls</u> - Press the (+) or (-) button to set the maximum allowable volume available from the keyboard or the Guest transmitter.

Press the (+) button to disable the normal functioning of the volume control. This forces the volume to the maximum level allowed by the volume lim-

iter described in the next step. In this mode the mute function is disabled. Press the (-) button for "standard volume up/down," allowing normal volume control operation.

Press the VOLUME UP or VOLUME DOWN button to set maximum level available. The range is made up of 63 steps from minimum to maximum.

33

Press the (+) or (-) to choose between MAX(imum) volume or the TURN ON volume. Press the VOLUME UP or VOL-UME DOWN button to set either the MAX(imum) volume level available, or the set TURN ON volume level. The range is made up of 63 steps from minimum to maximum.

<u>Cable TV Mode</u> - Press the (+) button to have the TV receive cable channels 1 to 125. Press the (-) button to have the TV receive the normal off-the-air channels 2-69.

<u>Auto Program</u> - This function allows the TV to scan all the channels and automatically program in memory all active channels on the system. Press the (+) button to activate auto programming. Press the (-) button at any time to stop this function.

Add/Delete Channels - This function allows individual channels to be added or deleted from memory. Tune the desired channel by using the CHANNEL UP/CHANNEL DOWN buttons or by random access, and then press the (+) or (-) button to either add or remove a channel from memory.

**Labels** - This function will give a name, up to eight characters, to a channel. Press the (-) button to delete any existing label. Press the (+) button to activate this function. Once in modification display, a cursor will point to the position on the label. The Menu  $\blacktriangle \lor$  buttons (on the T374AH remote) will scan through the available character set. The (+) and (-) buttons will move the cursor to the next position on the label. A total of 32 channels may be labeled.

**<u>Reminder</u>** - Press the (+) button to allow the continuous display of the current channel number. Press the (-) button and the channel number will appear for only a few seconds after the channel change and then disappear.

**On Channel** - This function will determine what channel the TV will tune to at initial turn ON. Tune any channel and press the (+) button. The TV will tune to that channel every time it is turned ON. Press the (-) button and the TV will, at turn on, tune to the last channel tuned before turn OFF.

**Power On** - Press the (+) button for the "POWER FORCED ON" mode. This disables the normal ON/OFF control and the receiver will be activated once AC power is applied. The "Sleep Timer" function is disabled and the set may not be turned OFF except by removing power. Press the (-) button for normal "POWER ON/OFF" control. **For Net1Card, Power On should be set to "STANDARD."** 

**Displays** - The "NO DISPLAYS" function disables any onscreen displays, except the Sleep Timer and the Mute. Press the (+) button to activate this function and the (-) button for standard displays.

34

Keyboard - The "OFF" selection lockouts or disables all functions from the TV's front control panel. (*This function* can also be controlled from the Net1Card menu. If "FRONT KEYBOARD OFF" is selected using the Net1Card's "COMMERCIAL SETTINGS" menu, you cannot turn the keyboard "ON" with this menu selection. This item should be set to "ON" for Net1Card.)

<u>Smart Sound</u> - The "ON" selection controls the TV volume to smooth out sound levels during program changes and commercial breaks.

**ESP Mode** - The "ESP MODE" function will automatically turn OFF the set if it has been ON continuously for the time duration shown. Press the (+) button to activate the function and set the time limit by random access of the desired duration (up to 99 hours). Press the (-) button for normal TV operation.

<u>Channel Guide</u> - Press the (+) button to enable the Channel Guide feature. Press the (-) button to disable the function.

<u>A/V Mute</u> - The "ON" setting goes to a blank Video Blue background, and the TV audio is muted. "OFF" returns the TV to Antenna signal source screen.

<u>Channel Blank</u> - The "Blanked" setting allows the viewer to block the picture to any channel. Press the (+) button to "BLANKED", or the (-) button to "UNBLANKED".

**Speaker** - The "ON" setting is selected by pressing the (+) button when SPEAKER is highlighted in the menu. This will allow the TV speakers to operate. In the "OFF" position (selected by pressing the (-) button) the TV speakers will not work and the external speaker connection on the back of the TV will be operational.

**Bass Boost** - With the BASS BOOST feature in the "ON" position the low frequency audio range of the TV is increased creating a deeper, fuller sound.

<u>On Volume</u> - Sets the volume for the TV when it is first turned on. For Net1Card, it should be set to "STAN-DARD."

<u>Vol Force</u> - Forces the volume to preset levels, even when a lower volume level is selected. For Net1Card, it should be set to "STANDARD."

**Exit** - The "OFF" selection will drop the TV's on-screen feature list from the screen.

## **CLOSED CAPTIONING**

Closed Captioning allows you to read the voice content of television programs on the TV screen. Designed to help the hearing impaired this feature uses on-screen "text boxes" to show dialogue and conversations while the TV program is in progress. This feature will work even when the Receiver TV is "LOCKED."

(BEGIN)

Press the CC button on the remote control to bring up the Closed Captioning on-screen display.

Press the CC button repeatedly to select the desired Closed Caption mode.
 For example: CAPTION 1.

**CAPTION 1, 2, 3, or 4:** dialogue (and descriptions) for the action on the captioned TV program shows on-screen.

**TEXT 1, 2, 3, or 4:** often used for channel guide, schedules, or bulletin board information for CC programs.

**Note:** "CAPTION 1" is the most commonly used mode by captioned programs.

3 After making your Closed Caption mode selection the menu will time out and disappear from the screen within a few seconds.

Closed Captioning material (if available on the current selected TV program) will appear on the TV screen.

To cancel, select the OFF mode within the Closed Captioning feature.

*Note:* Not all TV programs and product commercials are made for broadcast with Closed Captioning (CC) information included.

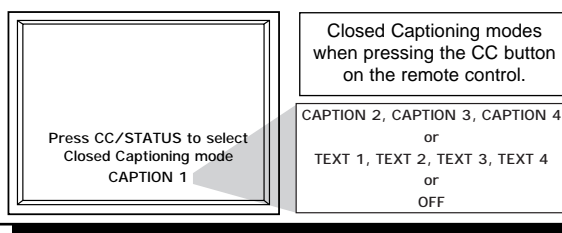

36

# GENERAL INFORMATION

| INDEX                       |  |
|-----------------------------|--|
| Antenna Connections         |  |
| Assembly of Net1Card        |  |
| Audio Connections           |  |
| Cable TV Connections        |  |
| Closed Captioning           |  |
| Controls/TV                 |  |
| Features                    |  |
| Glossary                    |  |
| Hookups                     |  |
| Index                       |  |
| Input Jacks                 |  |
| Installation of Net1Card8-9 |  |
| Introduction                |  |
| On-Screen Menu Displays     |  |
| Commercial Settings         |  |
| Receiver Control            |  |
| Transmitter Control         |  |
| Factory Test Menu           |  |
| TV Features                 |  |
| Precautions                 |  |
| Remote Operation            |  |
| Safety Warnings             |  |
| S-Video Inputs              |  |
| Table of Contents           |  |
| Troubleshooting             |  |
| TV Control Panel            |  |
| Unpacking Net1Card I        |  |
| VCR Connections             |  |
| Video Connections           |  |
| Warranty Information        |  |

**Remember, if the menus do not come up** when you press the A or D button, press the TV/GUEST button and try again.

### GLOSSARY

**Audio/Video Inputs** • Connectors (phono type plugs) on the rear of the TV for the input of audio and video signals.

**ClonePort** • The ClonePort jack is given priority over all functions on the Net1Card. This port is used for cloning purposes only. The ClonePort connector is used with Data Control Modules (*To copy the internal memory settings of one SmartCard television to another with the use of a Smart Loader*).

**Coaxial Cable** • A single solid antenna wire normally matched with a metal plug (F-type) end connector that screws (or pushes) directly onto a 75 Ohm input found on the Television or VCR.

**Commercial Mode** • Mode of operation to which the TV can be set. Generally used by technicians to setup the TV's operating system.

**Menu** • An on-screen listing of feature controls shown on the Television screen that are made available for user adjustments.

**Net1Card** • An optional accessory that fits into a SmartCard Television creating a network to transmit and receive video and audio.

**RF Input** • Or otherwise known as the Antenna Input on most televisions. The input to which a video signal (Antenna, Cable, VCR, etc.) is generally connected.

**S-Video Input** • This input is used to obtain a high quality of video for the best possible picture viewing.

## TROUBLESHOOTING

Things to try if something isn't working.

**No menus appear when the A or D button is pressed:** Press the TV/GUEST button and try again.

**Cannot change channels, adjust volume, or turn TV on or off:** Check the Transmitter TV. It may still be in the Locked mode. If so, see page 29.

In Factory Test Menu (see page 30), "RCVR RESPONSE INVALID" message appears when polled: There are probably two or more Receiver TVs with the same ID (see page 22) and they are responding at the same time. You will have to find these TVs and change the IDs so that they are not the same.

In the Factory Test Menu (see page 30), a TV does not respond when polled: Make sure that TV is set in the Receive mode (see page 19).

• Also make sure it has been setup (see page 22).

**Receiver TVs not changing when message sent from Transmitter TV:** Make sure the RF cables are properly connected (see pages 6 - 9) inside both the Transmitter and Receiver TVs  $\_$  *get a proper installer to check this.* • Make sure the RF cables are connected snugly to the back of the TVs (see page 10 - 13).

**"Snowy" message when Net1Card engaged:** Make sure Net1Card menu and the TV's "SETUP MENU" (see page 20) are both set to either "CABLE YES" or "CABLE NO."

**Unable to operate the TV's front keypad:** Make sure the Front Keypad mode is "ON" in both the Net1Card menu (see page 20) and the TV's "SETUP MENU" (see page 35).

**Transmitting error messages appear on the Transmitter TV:** While there can be more than one TV set up as a Transmitter TV, only one Transmitter TV at a time can transmit a message. Make sure only one Transmitter TV at a time sends a message.

38

## LIMITED WARRANTY

### **One Year Carry-In Exchange**

This warranty gives you specific legal rights, and you may also have other rights which vary from state to state.

#### For One Year:

For one (1) year from the date of purchase, your accessory will be replaced with a new, or renewed product (whichever is deemed necessary) if it becomes defective or inoperative. This is done without charge to you. Replacement products are warranted for the balance of the warranty period.

#### Who is Protected?...Where?

This warranty is extended to the original retail purchaser for products purchased and used in the U.S.A., Puerto Rico and the Virgin Islands.

#### What the Purchaser Must Do:

If you require an exchange during the warranty period, you must take the product to the dealer from whom it was purchased, or ship it freight prepaid and insured with proof of purchase to the Philips Factory Service Center listed below.

Philips Service Company, 907 Snapps Ferry Road Plant 2, Service Parts Warehouse 7, Greeneville, TN 37743-0967

(In U.S.A., Puerto Rico and U.S. Virgin Islands, all implied warranties, including implied warranties of merchantability and fitness for a particular purpose, are limited in duration to the duration of this express warranty. But, because some states do not allow limitations on how long an implied warranty may last, this limitation may not apply to you.)

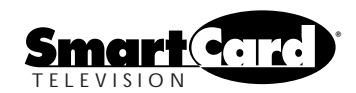

1998 © Philips Consumer Electronics Company

IB7975E001